# PANDUAN SIM PKB - PPG DALAM JABATAN

## Untuk Peserta Diklat

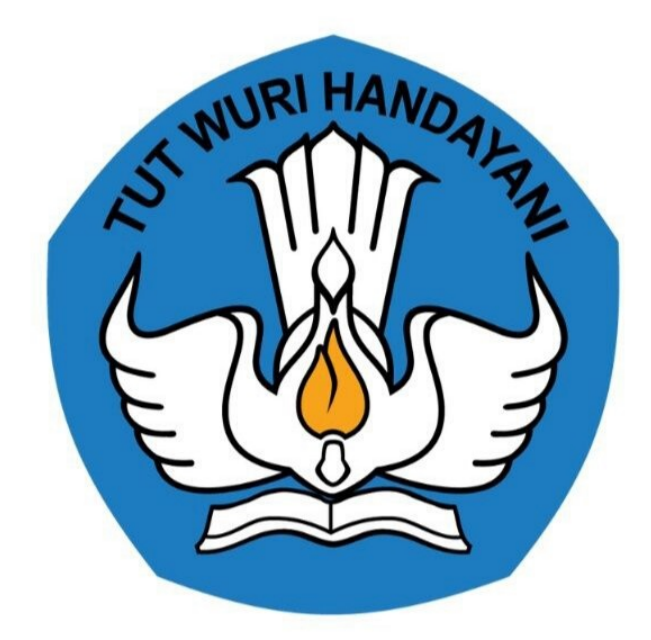

Kementerian Pendidikan dan Kebudayaan 2020

## **Table of Contents**

| Introduction                     | 1.1 |
|----------------------------------|-----|
| LOGIN SIM PPG DALAM JABATAN      | 1.2 |
| AKSES KELAS DIKLAT DAN eLEARNING | 1.3 |

## PANDUAN PENGGUNAAN APLIKASI SIMLMS

### PPG DALAM JABATAN UNTUK PESERTA

#### KEMENTERIAN PENDIDIKAN DAN KEBUDAYAAN

#### **REPUBLIK INDONESIA**

#### Pengantar

Sesuai dengan amanat Undang-undang Nomor 14 Tahun 2005 tentang Guru dan Dosen pasal 8 yang menyebutkan bahwa Guru wajib memiliki kualifikasi akademik, kompetensi, sertifikat pendidik, sehat jasmani dan rohani, serta memiliki kemampuan untuk mewujudkan tujuan pendidikan nasional. Program Pendidikan Profesi Guru (PPG) Dalam Jabatan merupakan salah satu kebijakan Kementerian Pendidikan dan Kebudayaan untuk menyelesaikan dan menuntaskan sertifikasi guru dalam jabatan, sebagaimana yang diamanatkan dalam Undang-Undang Nomor 14 Tahun 2005 tentang Guru & Dosen.

Tujuan pemberian bantuan biaya pendidikan PPG Dalam Jabatan (Daljab) ini adalah untuk memfasilitasi dan memberikan kesempatan bagi Guru yang belum memiliki sertifikat pendidik untuk mengikuti Pendidikan Profesi Guru untuk mendapatkan Sertifikat Pendidik. Salah satu metode yang digunakan untuk melaksanakan Program Pendidikan Profesi Guru adalah dengan melakukan diklat secara daring. Diklat secara daring ini akan ditunjang dengan penggunaan LMS yang telah disediakan.

## 1. Akses LMS PPG Dalam Jabatan

## 1.1 Login SIM PPG

Berikut adalah langkah-langkah yang dilakukan untuk mengakses dan Login kedalam SIM PPG :

1. Akses laman https://ppg.kemdikbud.go.id/ pada browser perangkat Anda.

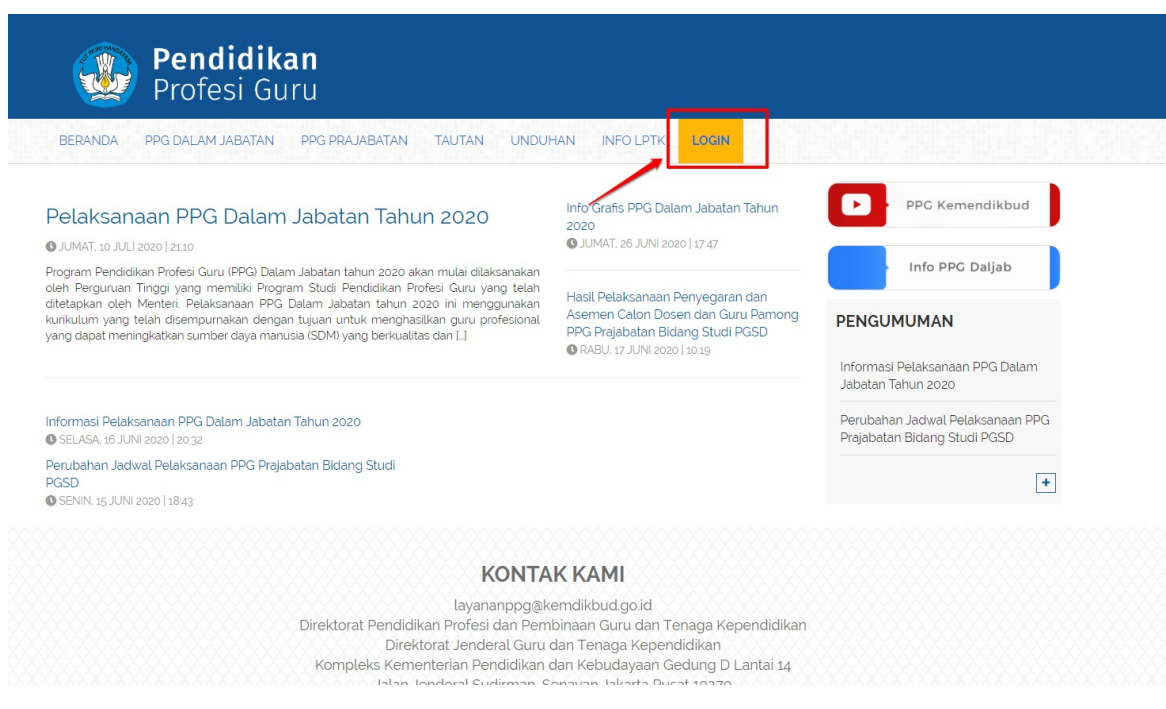

Gambar - img

- 2. Klik menu Login untuk mengakses laman login
- 3. Masukkan alamat surel dan kata sandi dari akun Anda
- 4. Klik tombol Masuk.

| Selamat Datang |  |
|----------------|--|
|                |  |

5. Jika alamat surel dan kata sandi yang dimasukkan sesuai, maka Anda akan diarahkan menuju laman beranda.

| = | Beranda                                                                                  |                                                                                                    |                                                                                              |                                                    | $\bullet$ |
|---|------------------------------------------------------------------------------------------|----------------------------------------------------------------------------------------------------|----------------------------------------------------------------------------------------------|----------------------------------------------------|-----------|
|   | Progr.<br>Tujuan pel<br>Untuk men<br>tersebut di                                         | am PPG Instruktur dan Guru Pa<br>aksanaan Rekutimen Dosen/Instruktur dan Guru Panong ji<br>dagatkan Dosen/Instruktur dan Guru Pamong yang berkus<br>laksanakan dengan prinsip objektif, adil, transparan, dan a | mong<br>ni yaitu:<br>liitas, diperlukan sistem rekrutmen yang terdiri atas: per<br>kuntabel. | ijaringan calon, penyegaran dan assesmen. Kegiatan |           |
|   | Fitur Anda                                                                               |                                                                                                    |                                                                                              |                                                    |           |
|   | <b>.</b>                                                                                 |                                                                                                    |                                                                                              |                                                    |           |
|   | Biodata Diri                                                                             | Kelas - LMS                                                                                                    | Program Lain                                                                                 |                                                    |           |
|   | Berisi tentang Biodata Diri Anda, Data<br>Pelengkap dan serta riwayat Portofoilo<br>Anda | Tautan Menuju Kelas - LMS                                                                                                    | Berisi program - program lain yang Anda<br>dapatkan pada Layanan SIM PKB                     |                                                    |           |
|   |                                                                                          |                                                                                                    |                                                                                              |                                                    |           |

## 1.2 Akses Kelas Diklat dan eLearning

Berikut adalah langkah-langkah yang dilakukan untuk mengakses kelas diklat yang akan digunakan :

- 1. Login kedalam SIM PPG melalui alamat https://ppg.kemdikbud.go.id/.
- 2. Jika Anda berhasil melakukan login maka Anda akan diarahkan menuju laman beranda SIM PPG.

| = | Beranda                                                                   |                                                                                                    |                                                                                                    |  |
|---|---------------------------------------------------------------------------|----------------------------------------------------------------------------------------------------|----------------------------------------------------------------------------------------------------|--|
|   |                                                                           | Program PPG Instruktur dan G<br>Tujuan pelakanaan Rekrutmen Dosen/Instruktur dan G<br>Untuk mendapatkan Dosen/Instruktur dan Guru Pamong<br>tersebut dilakaanakan dengan prinsip objektif, adil, tran | <b>Guru Pamong</b><br>Guru Pamong ini yattu:<br>ng yang berkualitas, diperlukan sistem rekrutmen yang terdiri atas: penjaringan calon, penyegaran dan assesmen. Kegiatar<br>nsparan, dan akuntabel. |  |
|   | Fitur Anda                                                                |                                                                                                    |                                                                                                    |  |
|   |                                                                           | . (                                                                                                    |                                                                                                    |  |
|   | Biodata Diri                                                              | Kelas - LMS                                                                                                    | Program Lain                                                                                                    |  |
|   | Berisi tentang Biodata Diri And<br>Pelengkap dan serta riwayat Po<br>Anda | a, Data Tautan Menuju Kelas - LMS<br>ortofoilo                                                                                                    | Berisi program - program lain yang Anda<br>dapatkan pada Layanan SIM PKB                                                                                                    |  |
|   |                                                                           |                                                                                                    |                                                                                                    |  |

3. Klik pada menu **Kelas LMS**.

| = | Beranda                                                                     |                                                                                                    |                                                                                                    |                                                  |  |
|---|-----------------------------------------------------------------------------|----------------------------------------------------------------------------------------------------|----------------------------------------------------------------------------------------------------|--------------------------------------------------|--|
|   |                                                                             | Program PPG Instruktur dan Guru Pa<br>Tujuan pelakanaan Rekrutmen Dosen/Instruktur dan Guru Pamong<br>Untuk mendapatkan Dosen/Instruktur dan Guru Pamong yang berku<br>tersebut dilakaanakan dengan prinsip objektif, adil, transparan, dan | im yanu:<br>Ini yanu:<br>alitas, diperlukan sistem rekrutmen yang terdiri atas: penj<br>akuntabel. | aringan calon, penyegaran dan assesmen. Keglatan |  |
|   | Fitur Anda                                                                  |                                                                                                    |                                                                                                    |                                                  |  |
|   | Biodata Diri                                                                | Kelas - LMS                                                                                                    | Program Lain                                                                                       |                                                  |  |
|   | Berisi tentang Biodata Diri Anda<br>Pelengkap dan serta riwayat Por<br>Anda | Data Tautan Menuju Kelas - LMS<br>tofoilo                                                                                                    | Berisi program - program lain yang Anda<br>dapatkan pada Layanan SIM PKB                           |                                                  |  |
|   |                                                                             |                                                                                                    |                                                                                                    |                                                  |  |

4. Anda akan diarahkan menuju laman beranda eLearning kelas diklat.

|                                         | ≡ Beranda                                                                                                    | 2     |
|-----------------------------------------|----------------------------------------------------------------------------------------------------|-------|
| Instansi<br>Universitas Negeri Semarang | Program ELearning PPG Universitas Negeri Semarang<br>Program Elearning PPG merupakan program untuk mengelola kelas diklat.<br>Klik tombol di bawah ini untuk menampilkan pilihan LPTK Anda. |       |
| Beranda                                 |                                                                                                    |       |
| 🛥 Diklatku                              |                                                                                                    |       |
| 📮 Halaman SIM PPG                       |                                                                                                    |       |
|                                         |                                                                                                    | ©2020 |

5. Klik pada menu **Diklatku** untuk mengakses modul dan diklat yang Anda miliki.

|                                         | E Beranda                                                                                                    | Q     |
|-----------------------------------------|----------------------------------------------------------------------------------------------------|-------|
| Instansi<br>Universitas Negeri Semarang | Program ELearning PPG Universitas Negeri Semarang<br>Program Elearning PPG merupakan program untuk mengelola kelas diklat. |       |
| Beranda                                 | Klik tombol di bawah ini untuk menampilkan pilihan LPTK Anda.                                                              |       |
| Halaman SIM PPG                         |                                                                                                    |       |
|                                         |                                                                                                    |       |
|                                         |                                                                                                    | ©2020 |

6. Anda akan diarahkan menuju laman daftar Diklat yang Anda miliki.

|                                         |                                                | 2     |
|-----------------------------------------|------------------------------------------------|-------|
|                                         | Diklat PENYEGARAN BIDANG STUDI ANGKATAN I      |       |
|                                         | Kelas 112 - Bahasa Indonesia                   |       |
| Instansi<br>Universitas Negeri Semarang | 112 - Bahasa Indonesia Modul I CO TAUTAN MODUL |       |
| Beranda                                 | 112 - Bahasa Indonesia Penyegaran              |       |
| مع Diklatku                             |                                                |       |
| Halaman SIM PPG                         |                                                |       |
|                                         |                                                |       |
|                                         |                                                |       |
|                                         |                                                |       |
|                                         |                                                | ©2020 |

7. Klik pada tombol **Tautan Modul** untuk menuju ke LMS.

|                                                | = |                                                | 0     |
|------------------------------------------------|---|------------------------------------------------|-------|
|                                                |   | Diklat PENYEGARAN BIDANG STUDI ANGKATAN I      |       |
|                                                |   | Kelas 112 - Bahasa Indonesia                   |       |
| <b>Instansi</b><br>Universitas Negeri Semarang |   | 112 - Bahasa Indonesia Modul I Co TAUTAN MODUL |       |
| Beranda                                        |   | 112 - Bahasa Indonesia Penyegaran              |       |
| Diklatku                                       |   |                                                |       |
| 📮 Halaman SIM PPG                              |   |                                                |       |
|                                                |   |                                                |       |
|                                                |   |                                                |       |
|                                                |   |                                                |       |
|                                                |   |                                                | ©2020 |

8. Anda akan diarahkan menuju laman LMS dan Anda dapat melaksanakan Diklat dalam LMS tersebut.

E KEMENTERIAN PENDINGAN KEBUDAYAAN

| <b>11</b><br>Dash | 12 - Bahasa Indonesia Modul I<br>shboard - My courses - modul-112bahasa-indonesia-modul-i                                                                                                    |                 |
|-------------------|----------------------------------------------------------------------------------------------------|-----------------|
|                   | e. Indonesia<br>e. Indonesia<br>e. | Your progress   |
|                   | ▶ Open all VClose all                                                                                                    |                 |
| 1                 | Instructions: Clicking on the section name will show / hide the section.<br>Modul KPK - Toggle                                                                                                    | Торі            |
| 2                 | Pedagogi 1: Konsep Dasar Ilmu Pendidik - Toggle                                                                                                    | 1<br>Topi<br>c  |
| 3                 | Pedagogi 2: Peran Guru Dalam Pembelajaran Abad 21 - Toggle                                                                                                    | Topi            |
| 4                 | Pedagogi 3: Pembelajaran Inovatif - Toggle                                                                                                    | Topi<br>c       |
| 5                 | Pedagogi 4: Perancangan Pembelajaran Inovatif - Toggle                                                                                                    | Topi<br>c<br>5  |
| 6                 | Modul 1. Tata Bahasa - Toggle                                                                                                    | Topi<br>c<br>6  |
| 7                 | Modul 2. Semantik dan Wacana - Toggle                                                                                                    | Topi<br>c<br>7  |
| 8                 | Modul 3. Kesastraan - Toggle                                                                                                    | Topi<br>c<br>8  |
| 9                 | Modul 4. KETERAMPILAN BERBAHASA RESEPTIF - Toggle                                                                                                    | Topi<br>c<br>9  |
| 10                | Modul 5 KETERAMPILAN BERBAHASA PRODUKTIF - Toggle                                                                                                    | Topi<br>c<br>10 |
| 11                | Modul 6. genre teks dalam bahasa indonesia - Toggle                                                                                                    | Topi<br>c<br>11 |
| 12                | 2 Penutup - Toggle                                                                                                    | Topi<br>c<br>12 |

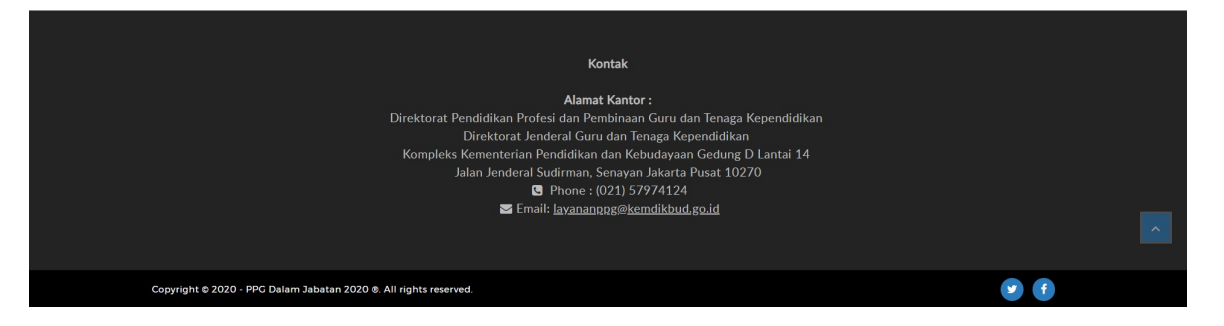